# **GUIDE D'UTILISATION**

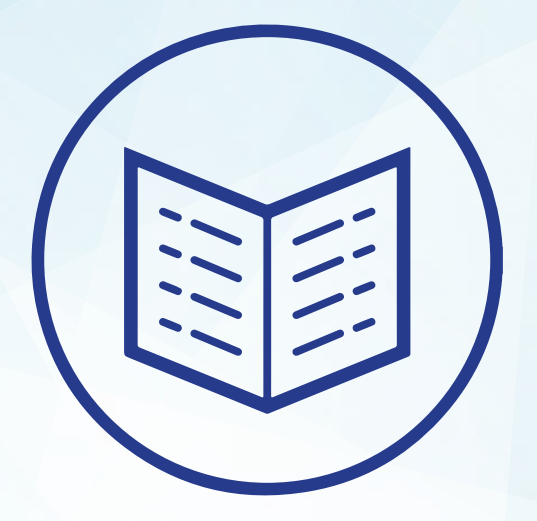

## **Comment faire ma télédéclaration ?**

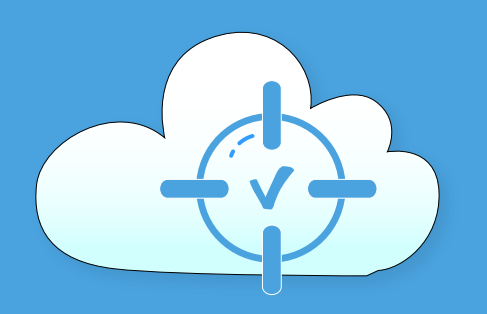

## MaLiasseFiscale.fr

www.maliassefiscale.fr - Technopole Bordeaux Montesquieu, 2 allée Isaac Newton, 33650 Martillac

| Bienvenue sur l                                                                                                    | le site maliassefiscal                                                                                                    | e.fr                                                                                                    |
|----------------------------------------------------------------------------------------------------|----------------------------------------------------------------------------------------------------|----------------------------------------------------------------------------------------------------|
|                                                                                                    |                                                                                                    |                                                                                                    |
| MaLiasseFiscale.fr Accueil Contact                                                                                                    | En savoir plus Commencer ma déclaration »                                                                                                    | S'inscrire Se connecte                                                                                                    |
| <b>Télédéclarez</b><br>La solution la plus simple et la moins<br>Dans 5 minutes, vous aurez fini votr<br>En savoir plus »                         | Z VOTRE liasse f<br>s chère pour déclarer la liasse fiscale et les<br>e déclaration et reçu l'attestation de télédér<br>eclaration »                          | <b>iscale</b><br>impôts de votre entreprise.<br>claration.                                                                                                |
|                                                                                                    |                                                                                                    |                                                                                                    |
| Au tarif                                                                                                    | de 60€ la liasse fiscale, MaLiasseFiscale.fr vous garantit le me                                                                                              | illeur prix.                                                                                                    |
| ل<br>TÉLÉDÉCLARATION FISCALE                                                                                                    | TÉLÉPAIEMENT                                                                                                    |                                                                                                    |
| Nous proposons un service de télédéclaration vous<br>permettant d'effectuer vos déclarations fiscales (ou<br>liasse fiscale) en toute simplicité. | MaLiasseFiscale vous permet d'effectuer vos paiements<br>à la DGFIP (IS, Tax sur les salaires, CVAE) directement<br>depuis notre site web, en toute sécurité! | Procédez au dépôt de vos comptes annuels au greffe di<br>tribunal de commerce (bilan, compte de résultat,)<br>directement en ligne, sans perdre de temps! |
|                                                                                                    |                                                                                                    |                                                                                                    |
| le créé mon com                                                                                                    | pte                                                                                                    |                                                                                                    |
|                                                                                                    |                                                                                                    |                                                                                                    |

| • | MaLiasseFiscale.fr | Accueil | Contact | En savoir plus | Commencer ma déclaration » | S'inscrire | Se connecter |
|---|--------------------|---------|---------|----------------|----------------------------|------------|--------------|
|   |                    |         |         |                |                            |            |              |

. Entrez les trois informations demandées concernant la création de votre compte :

| MaLiasseFiscale Accueil En savoir plus Contact Commencer ma déclaration >                                                           | Sinscrire                                                                                                    |
|----------------------------------------------------------------------------------------------------|----------------------------------------------------------------------------------------------------|
| S'inscrire gratuitement et sans engagement.<br>Créez un nouveau compte simplement à l'aide d'une adresse mail et d'un mot de passe. |                                                                                                    |
| Email Mot de passe Confirmer le mot de passe Inscription                                                                            | <ul> <li>Votre email</li> <li>Un mot de passe valide</li> <li>la confirmation de votre mot de passe.</li> </ul> |
| © 2016 MaLlasseFiscale - Mentions légales - CGU                                                                                     |                                                                                                    |
| . Puis, validez en appuyant sur le bouton «Inso                                                                                     | cription».                                                                                                    |
|                                                                                                    |                                                                                                    |

. Félicitation, vous êtes maintenant inscrit sur MaliasseFiscale.fr !

Enregistrement effectué

2

### Je rentre les informations liées à mon compte

. Indiquez dans les différents champs, les informations demandées concernant votre société.

| Association                                                                                                    |                                                                                                    | *             | Siret                        |                                  |  |
|----------------------------------------------------------------------------------------------------|----------------------------------------------------------------------------------------------------|---------------|------------------------------|----------------------------------|--|
| ésignation *                                                                                                    |                                                                                                    |               |                              |                                  |  |
| nom, prénom                                                                                                    | ou désignation                                                                                                    |               |                              |                                  |  |
| dresse *                                                                                                    |                                                                                                    |               |                              |                                  |  |
| N° voie + type                                                                                                    | et nom de voie                                                                                                    |               |                              |                                  |  |
| Complément a                                                                                                    | adresse                                                                                                    |               |                              |                                  |  |
| Lieu-dit, hame                                                                                                    | au                                                                                                    |               |                              |                                  |  |
| Code                                                                                                    | Ville                                                                                                    |               |                              |                                  |  |
| EDANCE                                                                                                    |                                                                                                    |               |                              |                                  |  |
| orme Juridiqu<br>Sélectionnez                                                                                       | e et liasse fiscale *<br>votre régime fiscale                                                                             |               |                              |                                  |  |
| Sélectionnez                                                                                                    | e et liasse fiscale *<br>votre régime fiscale<br>du représentant                                                          |               |                              |                                  |  |
| selectionnez                                                                                                    | e et liasse fiscale *<br>votre régime fiscale<br>du représentant                                                          |               |                              | Qualité *                        |  |
| iorme Juridiqu<br>Sélectionnez                                                                                      | e et liasse fiscale * votre régime fiscale du représentant Nom * nom, prénom                                              |               |                              | Qualité *<br>Gérant, comptable,, |  |
| iorme Juridiqu<br>Sélectionnez                                                                                      | e et liasse fiscale *<br>votre régime fiscale<br>du représentant<br>Nom *<br>nom, prénom                                  |               | Téléphone                    | Qualité *<br>Gérant, comptable,  |  |
| Forme Juridiqu<br>Sélectionnez<br>dentification<br>Fitre *<br>Mr •<br>Adresse Email<br>david.goscorp                | e et liasse fiscale * votre régime fiscale du représentant Nom * nom, prénom . @gmall.com                                 |               | Téléphone                    | Qualité *<br>Gérant, comptable,, |  |
| Forme Juridiqu<br>Sélectionnez<br>dentification<br>litre *<br>Mr •<br>Vdresse Email<br>david goscorp<br>Jaccepte Pu | e et liasse fiscale * votre règime fiscale du représentant Nom * nom, prénom * @gmail.com tilisation de cette adresse mai | l pour la tra | Téléphone<br>nsmission d'inf | Qualité *<br>Gérant, comptable,  |  |

. Appuyez sur le bouton «enregistrer» en bas de page.

. L'enregistrement de vos informations ont été validées avec succés. Vous allez être directement dirigé vers la page des «liasses» pour commencer vos déclarations.

| 0           |                                                                            |                                                                        |                       |           |
|-------------|----------------------------------------------------------------------------|------------------------------------------------------------------------|-----------------------|-----------|
|             | 2                                                                          |                                                                        | 3                     | 4         |
| Formulaires | Télépaiement (option)                                                      | )                                                                      | Dépôt greffe (option) | Réglement |
|             |                                                                            |                                                                        |                       |           |
|             | Début de l'exercice declaré *                                              | Ein de l'exercice declaré *                                            |                       |           |
|             | Début de l'exercice declaré *<br>01/01/2015                                | Fin de l'exercice declaré *<br>31/12/2015                              |                       |           |
|             | Début de l'exercice declaré *<br>01/01/2015<br>Début du précédant exercice | Fin de l'exercice declaré *<br>31/12/2015<br>Fin du précédant exercice |                       |           |

. Deux formulaires standard vous sont proposés selon le régime renseigné dans les informations de votre société. Si vous ne trouvez pas le formulaire souhaité, vérifiez l'exactitude de vos informations.

| ieto doe                                                                                                    | formulaires                                                                                                    |                                                                                                    |
|----------------------------------------------------------------------------------------------------|----------------------------------------------------------------------------------------------------|----------------------------------------------------------------------------------------------------|
| ISIE GES                                                                                                    | lonnulaires                                                                                                    |                                                                                                    |
| emplissez<br>jouter.                                                                                                    | les formulaires que vous souhaitez. Vous pouvez rajouter                                                                                                    | un formulaire supplémentaire en le sélectionnant dans la liste déroulante puis en cliquant sur le bouton                                                                                  |
| Code                                                                                                    | Formulaire                                                                                                    |                                                                                                    |
| 2033                                                                                                    | Déclaration de résultat et annexes fiscales (Simplifié)                                                                                                    | 🖍 Remplir                                                                                                    |
| 2065                                                                                                    | Déclaration d'impôt sur les sociétés                                                                                                    | 🖍 Remplir                                                                                                    |
| 2058PAP                                                                                                    | : Etat des rectifications apporte 🔹                                                                                                    |                                                                                                    |
|                                                                                                    |                                                                                                    |                                                                                                    |
|                                                                                                    |                                                                                                    |                                                                                                    |
|                                                                                                    |                                                                                                    |                                                                                                    |
| 2033 : Déc<br>2050 : Déc<br>2059 : Cor<br>2036 : Imp<br>2035 - : Lia<br>2139 : Bér                                                                                                    | claration de résultat et annexes fiscales (Simplifié)<br>claration de résultat et annexes fiscales (Réél)<br>mpément à a déclaration d'impôt sur les sociétés<br>pôts sur les sociétés et contributions<br>asse Fiscale (BNC)<br>néfices agricoles/Régime du réél simplifié                                                                                                    | . Utilisez la liste déroulante pour ajouter des formulaire<br>et appuyez sur le bouton «Ajouter».                                                                                         |
| 2033 : Déd<br>2050 : Déd<br>2059 : Coi<br>2036 : Imp<br>2035 - : Lia<br>2139 : Bén<br>2144 : Tab<br>2031 : Bén<br>2035 : Déd<br>2065 : Déd<br>2065 : Déd<br>2065 : Déd                                                                                                    | claration de résultat et annexes fiscales (Simplifié)<br>claration de résultat et annexes fiscales (Rééi)<br>mplément à la déclaration d'impôt sur les sociétés<br>pôts sur les sociétés et contributions<br>asse Fiscale (BNC)<br>néfices agricoles/Régime du rééi simplifié<br>jeaux<br>héfices industrieis et Commerciaux/Impôt sur le revenu<br>claration fiscale (BNC)<br>claration d'impôt sur les sociétés<br>inexes Fiscales                                                                                                    | <ul> <li>Utilisez la liste déroulante pour ajouter des formulaire et appuyez sur le bouton «Ajouter».</li> <li>Cliquez sur Remplir pour commencer à compléter vetre formulaire</li> </ul> |
| 2033 : Déi<br>2050 : Déi<br>2059 : Cor<br>2035 : Lia<br>2133 : Bér<br>2031 : Bér<br>2031 : Bér<br>2035 : Lia<br>2144 : Bér<br>2035 : Lia<br>2143 : Bér<br>2055 : Eta<br>2139 : AN<br>2143 : Bér<br>2055 : Eta<br>ANNEXLIB<br>ANNEXLIB<br>ANNEXLIB<br>ANNEXLIB                 | claration de résultat et annexes fiscales (Simplifié)<br>claration de résultat et annexes fiscales (Rééi)<br>mplément à la décharation d'impôt sur les sociétés<br>pôts sur les sociétés et contributions<br>asse Fiscale (BNC)<br>néfices industrieis et Commerciaux/Impôt sur le revenu<br>claration fiscale (BNC)<br>claration fiscale (BNC)<br>claration fiscales (BNC)<br>néfices industrieis et commerciaux/Impôt sur le revenu<br>claration fiscale (BNC)<br>claration d'impôt sur le sociétés<br>inexes Fiscales<br>néfices agricoles/Impôt sur le revenu<br>t des rectifications apportées aux résultats<br>301 : Annexe libre 1<br>302 : Annexe libre 3<br>304 : Annexe libre 4<br>305 : Annexe libre 5                                                                                              | . Utilisez la liste déroulante pour ajouter des formulaire<br>et appuyez sur le bouton «Ajouter».<br>. Cliquez sur Rempir pour commencer à compléter<br>votre formulaire.                 |
| 2033 Dé<br>2050 : Dér<br>2059 : Cor<br>2036 : Imp<br>2035 : Lia<br>2133 : Bér<br>2031 : Bér<br>2031 : Bér<br>2035 : Dé<br>2053 : Ed<br>2139 : An<br>2143 : Bér<br>2053 : Ed<br>2058 : Ed<br>2058 : Ed<br>ANNEXLIE<br>ANNEXLIE<br>ANNEXLIE<br>ANNEXLIE<br>CATPROI<br>2069 : Cr | claration de résultat et annexes fiscales (Simplifié)<br>claration de résultat et annexes fiscales (Rééi)<br>mpément à la décharation d'impôt sur les sociétés<br>pôts sur les sociétés et contributions<br>asse Fiscale (BNC)<br>néfices agricoles/Régime du rééi simplifié<br>jeaux<br>néfices industriels et Commerciaux/Impôt sur le revenu<br>claration fiscale (BNC)<br>claration fiscale (BNC)<br>claration d'impôt sur les sociétés<br>nexes Fiscales<br>néfices agricoles/Impôt sur le revenu<br>t des rectifications apportées aux résultats<br>301 : Annexe libre 1<br>302 : Annexe libre 3<br>304 : Annexe libre 4<br>305 : Annexe libre 4<br>305 : Annexe libre 5<br>NEC : Détail des produits à recevoir<br>rédit d'impôt en faveur de la recherche<br>claration d'apportente aux <b>Q</b> Anter | . Utilisez la liste déroulante pour ajouter des formulaire<br>et appuyez sur le bouton «Ajouter».<br>. Cliquez sur Rempir pour commencer à compléter<br>votre formulaire.                 |

4 Je remplis mon formulaire.

. Voici l'interface de votre formulaire qui reproduit la version «papier». Vous n'avez plus qu'à remplir les champs necessaires.

|      |                                   |                                                       |     |           |     |                               | L | Exercice N clos le<br>31/12/2015 |
|------|-----------------------------------|-------------------------------------------------------|-----|-----------|-----|-------------------------------|---|----------------------------------|
|      |                                   | ACTIF                                                 |     | Brut<br>1 | An  | nortissements-Provisions<br>2 |   | Net<br>3                         |
| SÉ   | Immobilisatio                     | ns ∫ Fonds commercial <sup>●</sup>                    | 010 | 00        | 012 | 00                            |   | 00                               |
| BILI | incorporelle                      | S Autres *                                            | 014 | 00        | 016 | 0                             |   | C                                |
| MMC  | Immobilisation                    | s corporelles *                                       | 028 | 0         | 030 | 3                             |   | ٥                                |
| ALL: | Immobilisations financières * (1) |                                                       | 040 | ٥         | 042 | 0                             |   | 00                               |
| ¥    |                                   | Total I (5)                                           | 044 | 0         | 048 | 0                             |   | (                                |
|      | B Matières p                      | emières, approvisionnements, en cours de production * | 050 | 0         | 052 | 0                             |   | (                                |
| H    | Marchandises *                    |                                                       | 060 | O         | 062 | 0                             |   | C                                |
| 0LAD | Avances et aco                    | mptes versés sur commandes                            | 064 | 0         | 066 | 0                             |   | 0                                |
| CIRC | Créances                          | Clients et comptes rattachés *                        | 068 | 0         | 070 | 0                             |   | a                                |
| ALC: | (2)                               | Autres (3)                                            | 072 | 00        | 074 | ٥                             |   |                                  |
| ¥    | Valeurs mobili                    | res de placement                                      | 080 |           | 082 |                               |   |                                  |
|      | Disponibilités                    |                                                       | 084 |           | 086 |                               |   |                                  |
|      | Charges consta                    | tées d'avance *                                       | 092 |           | 094 |                               |   |                                  |
|      |                                   |                                                       |     |           |     |                               | _ |                                  |

. Une fois le formulaire rempli, cliquez sur le bouton «enregistrer» puis «retour à la déclaration» pour retourner sur votre déclaration.

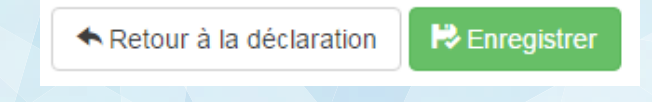

. Aprés avoir ajouté et complété tous vos formulaires, vous pouvez cliquer sur le bouton «Valider ma déclaration» pour passer à l'étape suivante.

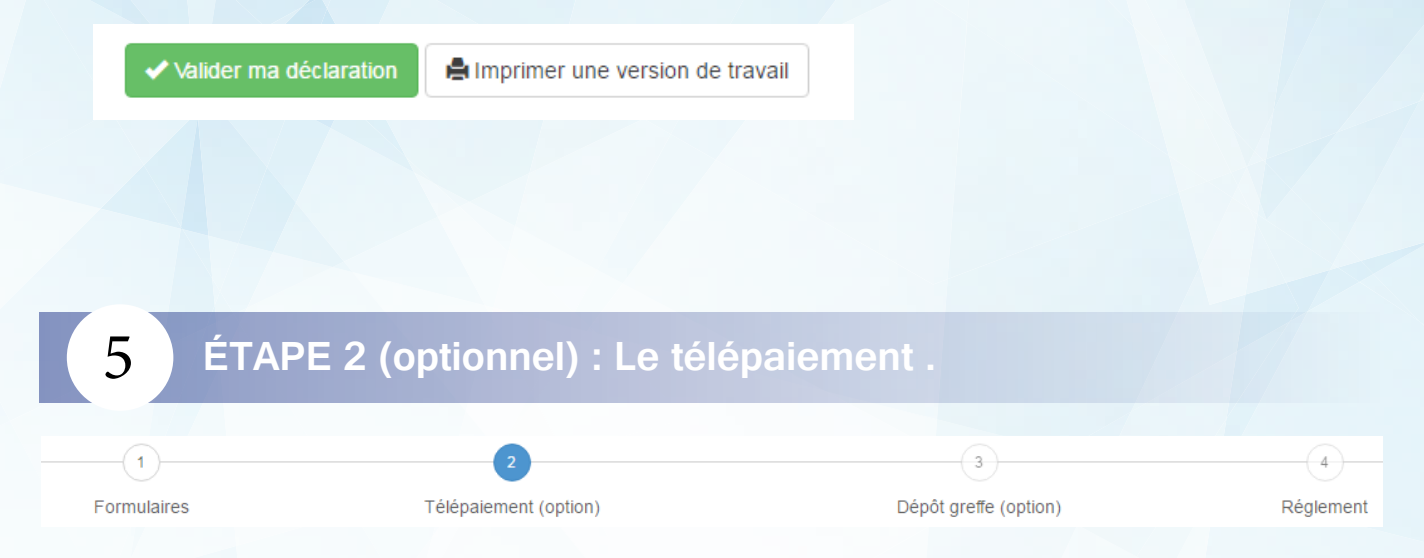

. Le télépaiement comprend les formulaires de paiement et de demande de remboursement tels que le relevé de solde de l'impôt sur les sociétés (2572) ou les demandes de remboursement (2573).

Le paiement est effectué par prélevement SEPA, sur le rib fourni, directement par le centre des impôts.

#### . Remplissez les champs demandés,

| Veuillez selectionner un fo  | rmulaire à ajouter et cliquer sur le bouton Ajouter.                                                                        |
|------------------------------|----------------------------------------------------------------------------------------------------|
|                              |                                                                                                    |
| 1329AC : Relevé d'accom      | pte 🔹 🛇 Ajouter                                                                                                    |
|                              |                                                                                                    |
| Echeance                     | 17/11/2016                                                                                                    |
|                              |                                                                                                    |
|                              |                                                                                                    |
| Les informations bancaires s | uivantes seront utilisees par la DGFIP pour le palement par prelevement SEPA ou le remboursement de credit d'impot demande. |
| Titulaire                    | Ma société                                                                                                    |
|                              |                                                                                                    |
| IBAN                         | FR1234567890123456789012312                                                                                                 |
|                              |                                                                                                    |
| BIC                          | ABCDFR12XXX                                                                                                    |
|                              |                                                                                                    |

. puis cliquez sur « Valider le télépaiement » ou « sans télépaiement » selon vos besoins afin de passer à l'étape suivante.

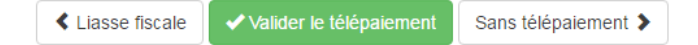

| 6           | ÉTAPE 3 (optionnel)   | : Dépôt de compte au Greff | е.        |
|-------------|-----------------------|----------------------------|-----------|
|             |                       |                            |           |
| 1           | 2                     | 3                          | 4         |
| Formulaires | Télépaiement (option) | Dépôt greffe (option)      | Réglement |

. En plus d'envoyer sa liasse fiscale au service des impôts, chaque société doit également envoyer ses comptes ainsi que l'affectation du résultat au greffe du tribunal de commerce auquel elle est rattachée.

#### Renseignez les champs necessaires.

| Affectation du résultat |            |                                         |  |  |  |  |
|-------------------------|------------|-----------------------------------------|--|--|--|--|
| Date                    | 17/11/2016 | Date de la décision d'affectation       |  |  |  |  |
| Résultat de l'exercice  | 0          | Montant total à affecter (€)            |  |  |  |  |
| Réserve                 | 0          | Affecté à la reserve légale (€)         |  |  |  |  |
| Report à nouveau        | 0          | Affecté au report à nouveau (€)         |  |  |  |  |
| Dividendes              | 0          | Distribués sous forme de dividendes (€) |  |  |  |  |
|                         |            |                                         |  |  |  |  |

. Puis cochez la case si vous souhaitez garder vos informations de société confidentielles.

🗙 Je souhaite que mes données restent confidentielles et ne soit pas publiées par le greffe du tribunal.

. Comme lors de l'étape précédente, choisissez de valider cette option ou passez directement au paiement de vos déclarations.

| Retour à ma déclaration | ✓ Valider le dépôt des comptes | Sans dépôt au greffe |
|-------------------------|--------------------------------|----------------------|
|                         |                                |                      |
|                         |                                |                      |
|                         |                                |                      |
|                         |                                |                      |

| 7           | ÉTAPE 4 : Le paiement . |                       |           |
|-------------|-------------------------|-----------------------|-----------|
|             |                         |                       |           |
|             | 2                       | 3                     | 4         |
| Formulaires | Télépaiement (option)   | Dépôt greffe (option) | Réglement |
|             |                         |                       |           |

### . Retrouvez ici le récapitulatif de votre facture.

| Détail du paiement | t           |                                                            |               |        |               |        |
|--------------------|-------------|------------------------------------------------------------|---------------|--------|---------------|--------|
| AdresseFacturation | I           | MaliasseFiscale<br>2 allée Isaac Newton<br>33650 Martillac |               |        |               |        |
| Quantité           | Description |                                                            | Prix unitaire | Tot    | al            |        |
| 1                  | Téléd       | éclaration EDI Liasse Fiscale TDFC                         |               | 60,00€ |               | 60,00€ |
|                    |             |                                                            |               |        | Sous-total HT | 60,00€ |
|                    |             |                                                            |               |        | T.V.A 20%     | 12,00€ |
|                    |             |                                                            |               |        | Total         | 72.00€ |

. Il ne vous reste plus qu'à entrer le code de réduction si vous en possèdez un, de lire et accepter les conditions générales d'utilisation, puis de cliquer sur «Paiement» pour être redirigé vers la page de paiement.

| Code de réduction        |                                    |
|--------------------------|------------------------------------|
|                          | ■ Valider                          |
| J'ai lu et j'accepte les | conditions générales d'utilisation |
| Liasse fiscale           | Paiement                           |

| ommerçant                      | GOS CORP (6617420)                            | C C MasterCard                                                                         | VISA                    |
|--------------------------------|-----------------------------------------------|----------------------------------------------------------------------------------------|-------------------------|
| éférence                       | 6351-17/11/2016:<br>14:22:06                  |                                                                                        |                         |
| ontant                         | 72 EUR                                        | Montant de la transaction : 72 EU                                                      | IR                      |
| e CM-CIC gar<br>écurité de vos | rantit la confidentialité et la<br>s données. | Numéro de carte bancaire<br>Date d'expiration Mois ▼ / Année ▼                         | ]                       |
|                                |                                               | Code de vérification 🗳 <u>Qu'est-c</u><br>Valider X Abandonner                         | e que c'est ?           |
|                                |                                               | Pour annuler votre paiement et retourner sur le site de GOS CORP, clie     Abandonner. | quez sur le bouton      |
|                                |                                               | MasterCard.<br>SecureCode.                                                             | /<br>ERIFIED<br>by VISA |

Une fois le paiement effectué, l'envoi de vos différentes déclarations vers les services concernés se fera automatiquement et vous recevrez un email de confirmation.

## Félicitation ! Vous avez terminé votre déclaration.

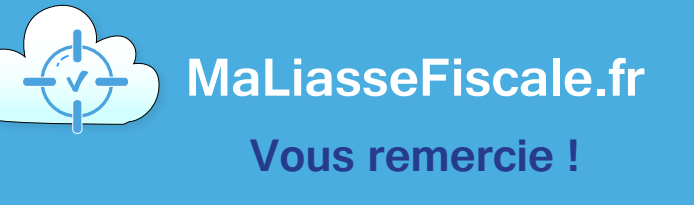

www.maliassefiscale.fr - Technopole Bordeaux Montesquieu, 2 allée Isaac Newton, 33650 Martillac

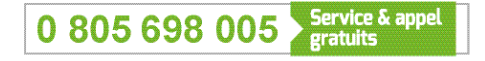